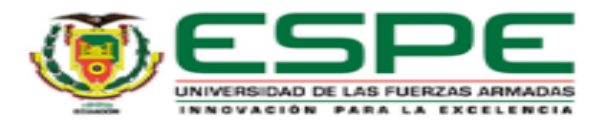

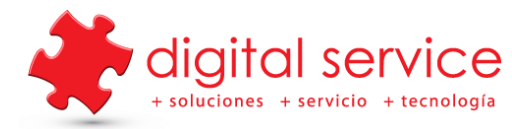

# INSTRUCCIONES PARA EL USO DE EQUIPOS DE IMPRESIÓN DE LA ESPE SEDE LATACUNGA

### Como conectarse al equipo:

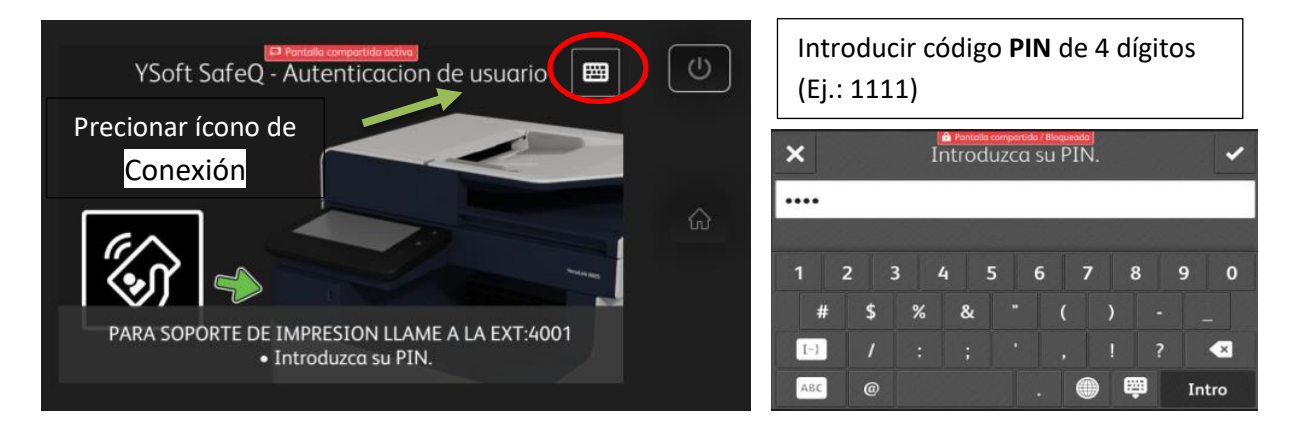

Una vez ingresado tenemos el PANEL DE CONTROL, que presenta las siguientes funciones:

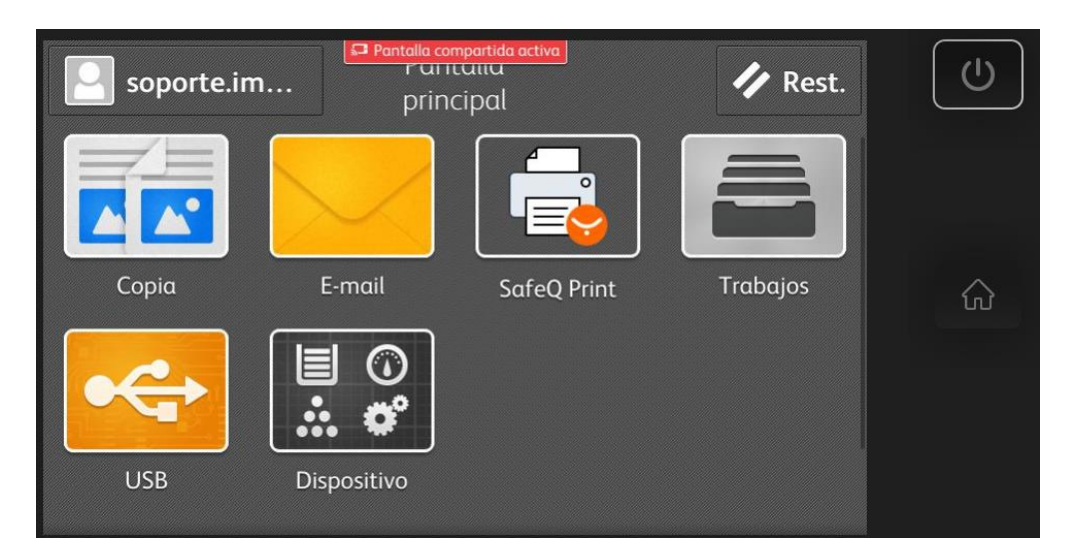

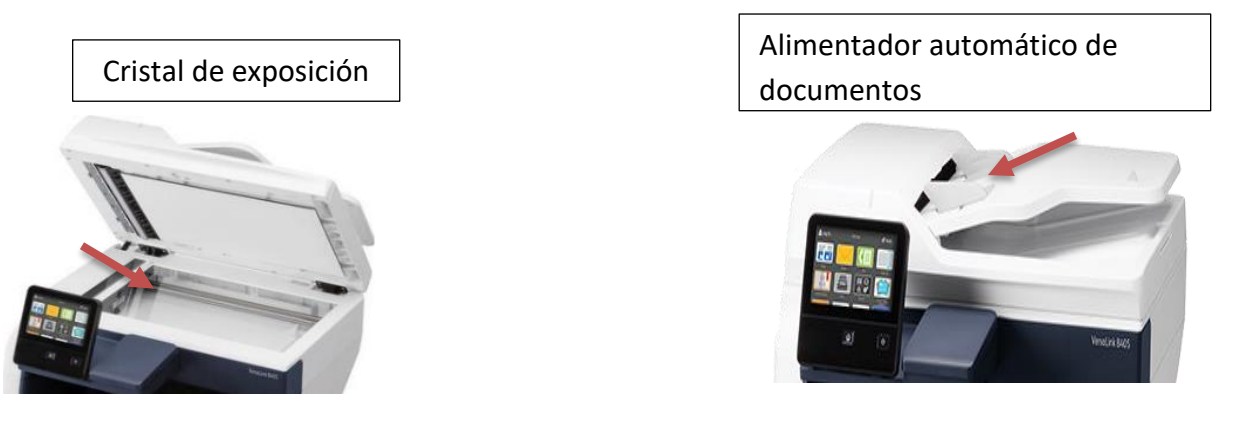

Soporte Impresión Ing. Mirian Heredia / 0993966385 Ext: CAMPUS LTGA lunes, miércoles y viernes 4201/ CAMPUS BQ martes y jueves 4202

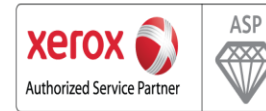

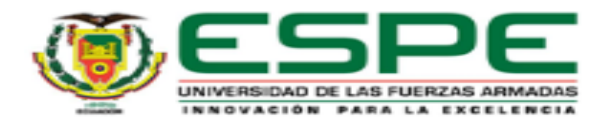

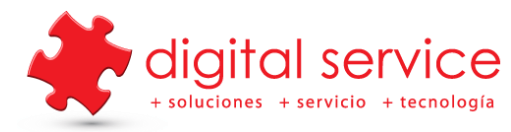

## **COPIAS:**

- Coloque los documentos originales en el cristal de exposición o en el alimentador de automático de documentos
- **4** Toque el icono **COPIA** y selecciones el número de copias deseado
- 4 Seleccione las opciones de la lista y toque COMENZAR

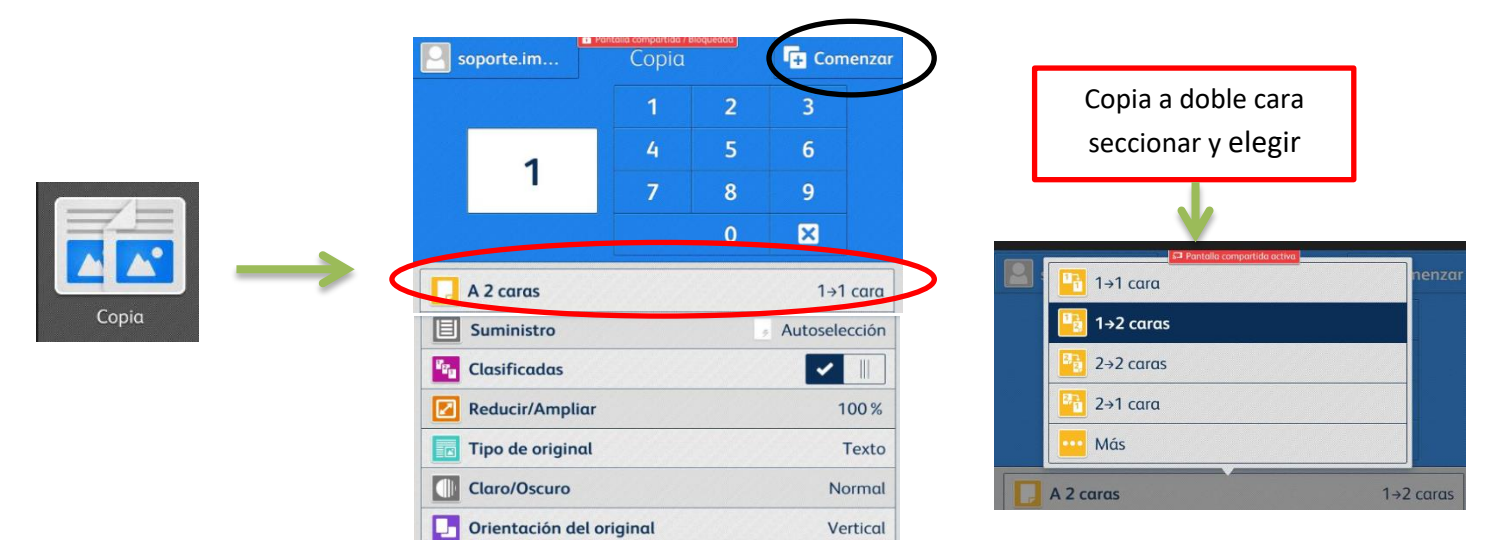

# **ESCANEADO A E-MAIL:**

- Coloque los documentos originales en el cristal de exposición o en el alimentador de automático de documentos
- Toque el icono e-mail
- Toque el botón de libreta de direcciones y seleccione las direcciones de correo electrónico guardadas
- **4** Seleccione las opciones de la lista y toque **ENVIAR**

| Para:<br>Para:                 | Envior | Libreta de direcciones          |
|--------------------------------|--------|---------------------------------|
| Xerox Scan                     |        |                                 |
| O Xerox Scan[Fecha y hora].pdf | .pdf   | Nombre del documento <b>PDF</b> |

# Soporte Impresión Ing. Mirian Heredia / 0993966385 Ext: CAMPUS LTGA lunes, miércoles y viernes 4201/ CAMPUS BQ martes y jueves 4202

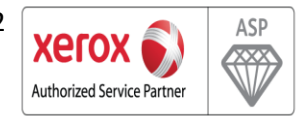

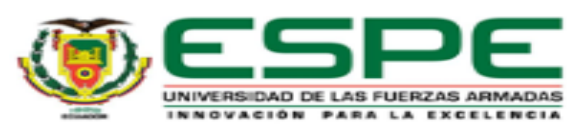

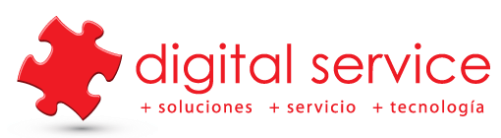

| oporte.im E-mail                                 | Ir soporte.im                                                            | il Bioqueada              |
|--------------------------------------------------|--------------------------------------------------------------------------|---------------------------|
| Color de salida Autodetección                    | Tamaño del original                                                      | Tamaño prefijado          |
| Escaneado a 2 caras A 1 cara                     | Eliminar pág. en blanco                                                  |                           |
| Tipo de original Texto y foto                    | Mensaje Please op                                                        | en the scanned attachment |
| Claro/Oscuro Norma                               |                                                                          |                           |
| Orientación del original Vertica                 | Restau                                                                   | rar                       |
| Tamaño del original Tamaño prefijado             | Guardar                                                                  | Personalizar              |
| miry.heredia1993<br>Xerox Scan<br>O PAGINA DE PR | ©gmail.com<br>UEBA[Fecha y hora].pr<br>.pdf<br>− Trabajo de e-mail 04699 | Trabai                    |

#### ESCANEADO A UNA UNIDAD FLASH USB

- Coloque los documentos originales en el cristal de exposición o en el alimentador de automático de documentos
- 4 Toque USB o inserte la unidad flash y seleccione Escanear a USB

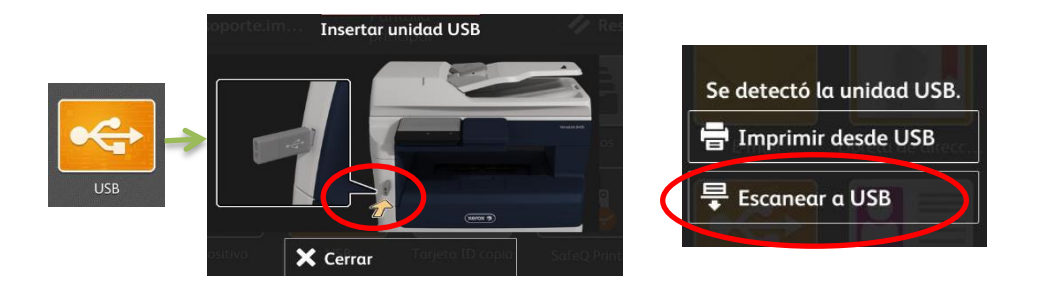

4 Seleccionar la ubicación donde será guardado el documento a escanear

| ★ Partalic comparted / Baquedds<br>Examinar USB ✓ Aceptar | soporte.im                        |
|-----------------------------------------------------------|-----------------------------------|
| K B Flash_Disk                                            | 🗙 Cambiar destino                 |
| Cuarentena                                                | 🗁 /HEREDIA MIRIAN/                |
| DOCUMENTOS 2017                                           | Xerox Scan[Fecha y hora].pdf .pdf |
| Trivers Impresoras                                        | Vista previa                      |
| FIRMWARE >                                                | Color de salida Autodetección     |
|                                                           |                                   |

Soporte Impresión Ing. Mirian Heredia / 0993966385 Ext: CAMPUS LTGA lunes, miércoles y viernes 4201/ CAMPUS BQ martes y jueves 4202

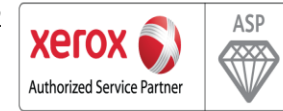

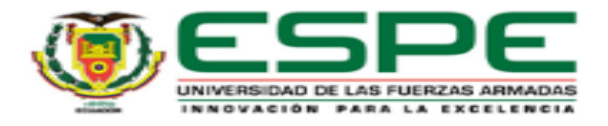

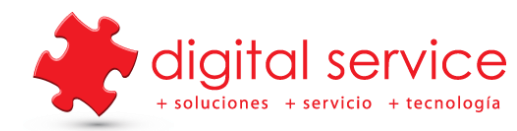

**4** Seleccione las opciones de la lista y toque **ESCANEAR** 

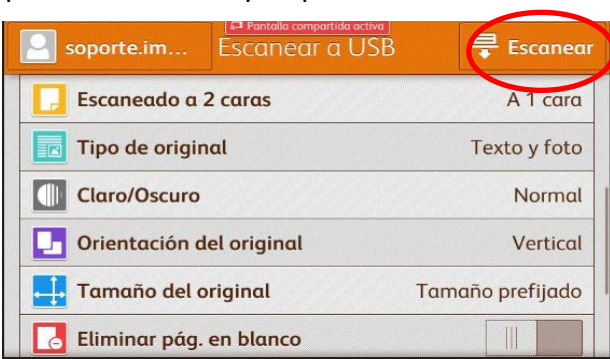

No retirar la unidad USB hasta terminar el proceso de escaneado el equipo le indicara cuando hacerlo

| soporte.im                                         | soporte.im                                                                                                    |
|----------------------------------------------------|----------------------------------------------------------------------------------------------------|
| 🗙 Cambiar destino                                  | 🗙 Cambiar destino                                                                                                    |
| 🗁 /HEREDIA MIRIAN/                                 | 🧁 /HEREDIA MIRIAN/                                                                                                    |
| PAGINA DE PRUEBA[Fecha y hora].p <sup>i</sup> .pdf | PAGINA DE PRUEBA[Fecha y hora].ppdf                                                                                                    |
| Victa previa                                       | Vista previa                                                                                                    |
| No quite la unidad USB<br>Escaneando : 0 páginas   | Puede quitar la unidad USB         Autodetect           Terminado : /HEREDIA MIRIAN/PAGINA DE PRUEBA_171         Image: Comparison of the provided and the provided and the pr |

#### **IMPRESIÓN SAFEQ PRINT**

- Enviar el trabajo de impresión desde el computar hacia la cola de Impresión (LTX\_CENT\_EJEMPLO\_B405) (LTX\_BELQ\_EJEMPLO2\_B605)
- Una vez enviado el trabajo acercarse a la impresora y digitar el código PIN asignado

| <ul> <li>✓ Pantalia compartida activa</li> <li>✓ Introduzca su PIN.</li> </ul> |     |     |     |   |   |   |   |     |    |
|--------------------------------------------------------------------------------|-----|-----|-----|---|---|---|---|-----|----|
|                                                                                |     |     |     |   |   |   |   |     |    |
|                                                                                |     |     |     |   |   |   |   |     |    |
| 1 2                                                                            | 2 3 | 3 4 | i 5 | 6 |   | 7 | 8 | 9   | 0  |
| #                                                                              | \$  | %   | &   |   | ( | ) |   |     |    |
| [~}                                                                            | /   |     |     |   |   | ! | ? |     | ×  |
| ABC                                                                            | @   |     |     |   |   |   | Ŵ | Int | ro |

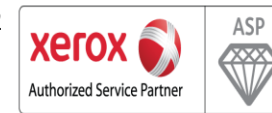

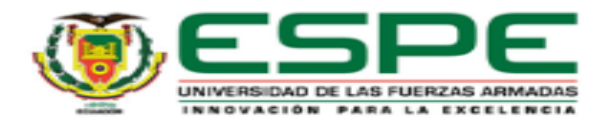

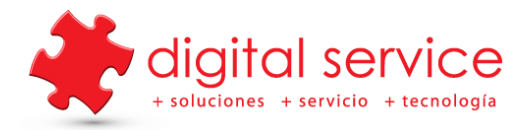

La impresora mostrara el siguiente mensaje para liberar la impresión, seleccionar
 SI y el trabajo automáticamente se imprimirá.

|              | Imprimir todo                                   |
|--------------|-------------------------------------------------|
| ¿Imprimir ah | ora todos los trabajos de impresión nuevos? (1) |
|              |                                                 |
|              |                                                 |
|              | 🕞 Salir                                         |
|              | × No                                            |
|              | ✓ Sí                                            |
|              |                                                 |

 (NO) El almacenamiento de los documentos de la cola de impresión se encontraran en el ícono SAFEQ PRINT

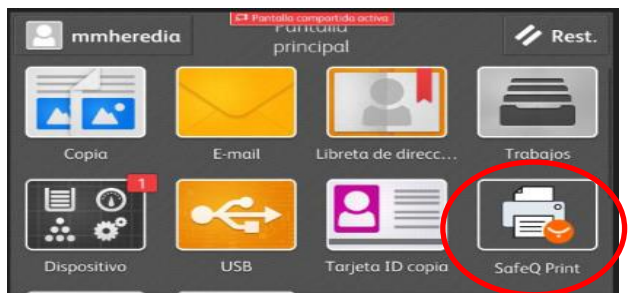

SafeQ Print permite seleccionar los documentos que se requieren imprimir y enviar, o a su vez eliminar el trabajo de la cola de impresión.

| Pantalla compartida activa     Mis trabajos de impresión | Marlene Heredia Gutierrez | Impresión en curso                                      |
|----------------------------------------------------------|---------------------------|---------------------------------------------------------|
| Seleccionar todo Número de trabajos seleccionados: 1     | Eliminar                  |                                                         |
| Microsoft Word - Documento2                              | 公 贷                       |                                                         |
| Microsoft Word - INSTRUCCIONES PARA EL USO DE EQUIPOS    | DE IMPRESIÓ               |                                                         |
|                                                          |                           | Los trabajos de impresión se han enviado a la impresora |
|                                                          |                           | Aceptar                                                 |

SAFEQ PRINT permite visualizar la cuota mensual asignada a cada usuario

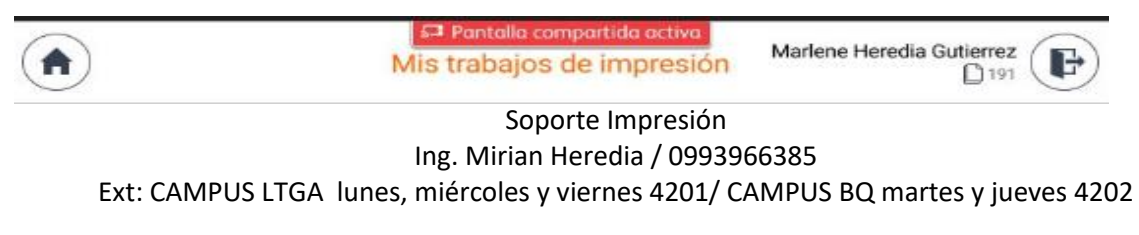

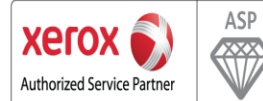

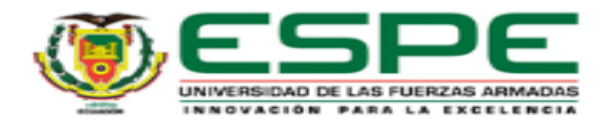

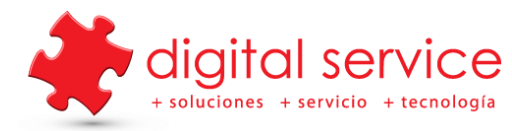

Para observar estado y proceso de los trabajos se podrá verificar en el icono TRABAJOS

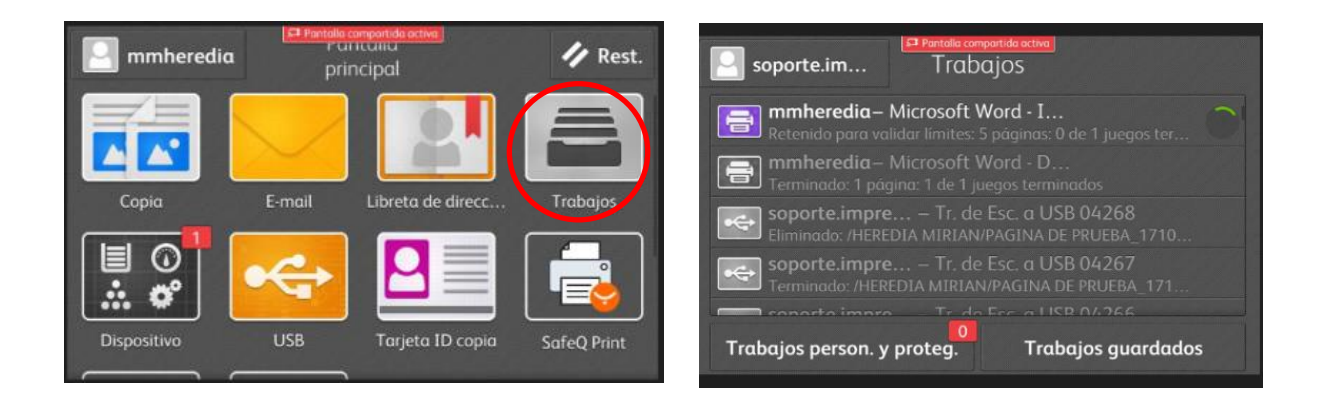

En este icono también se podrá eliminar los trabajos procesados no deseados

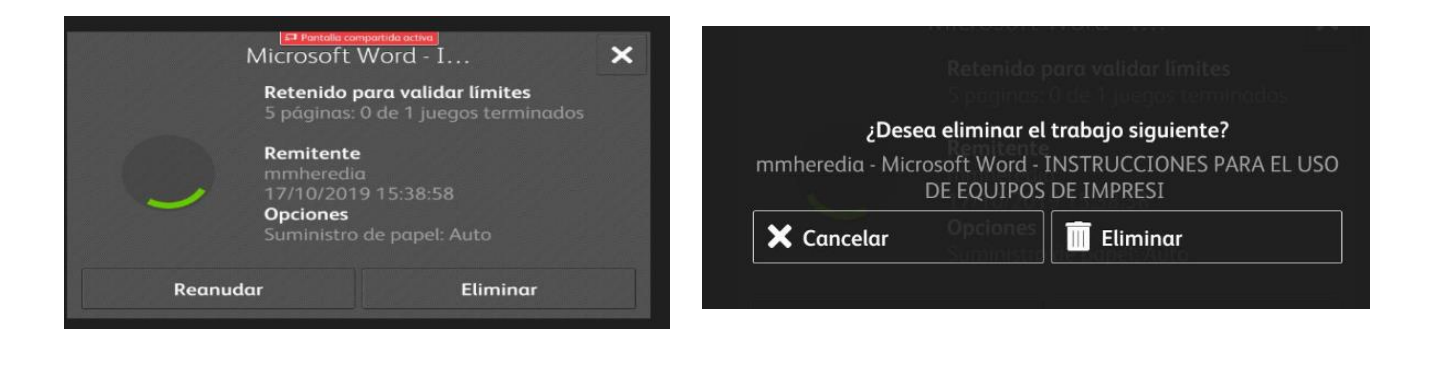

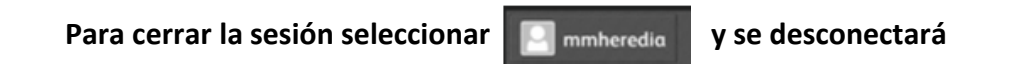

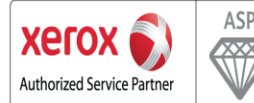